◇◇◇ 山梨中銀外為 Web リニューアルのお知らせ ◇◇◇

平成27年12月

お取引先さま各位

## 株式会社山梨中央銀行

拝啓 時下ますますご清祥のこととお慶び申しあげます。

平素は「山梨中銀外為Web」をご利用いただきまして、厚くお礼申しあげます。

さて、弊行では平成28年1月18日(月)より「山梨中銀外為Web」を全面リニューアルいたします。新しい「山梨中銀外為Web」では、画面デザインの一新やセキュリティの強化など、より快適に、より安全にご利用いただけるよう、改善を図ります。

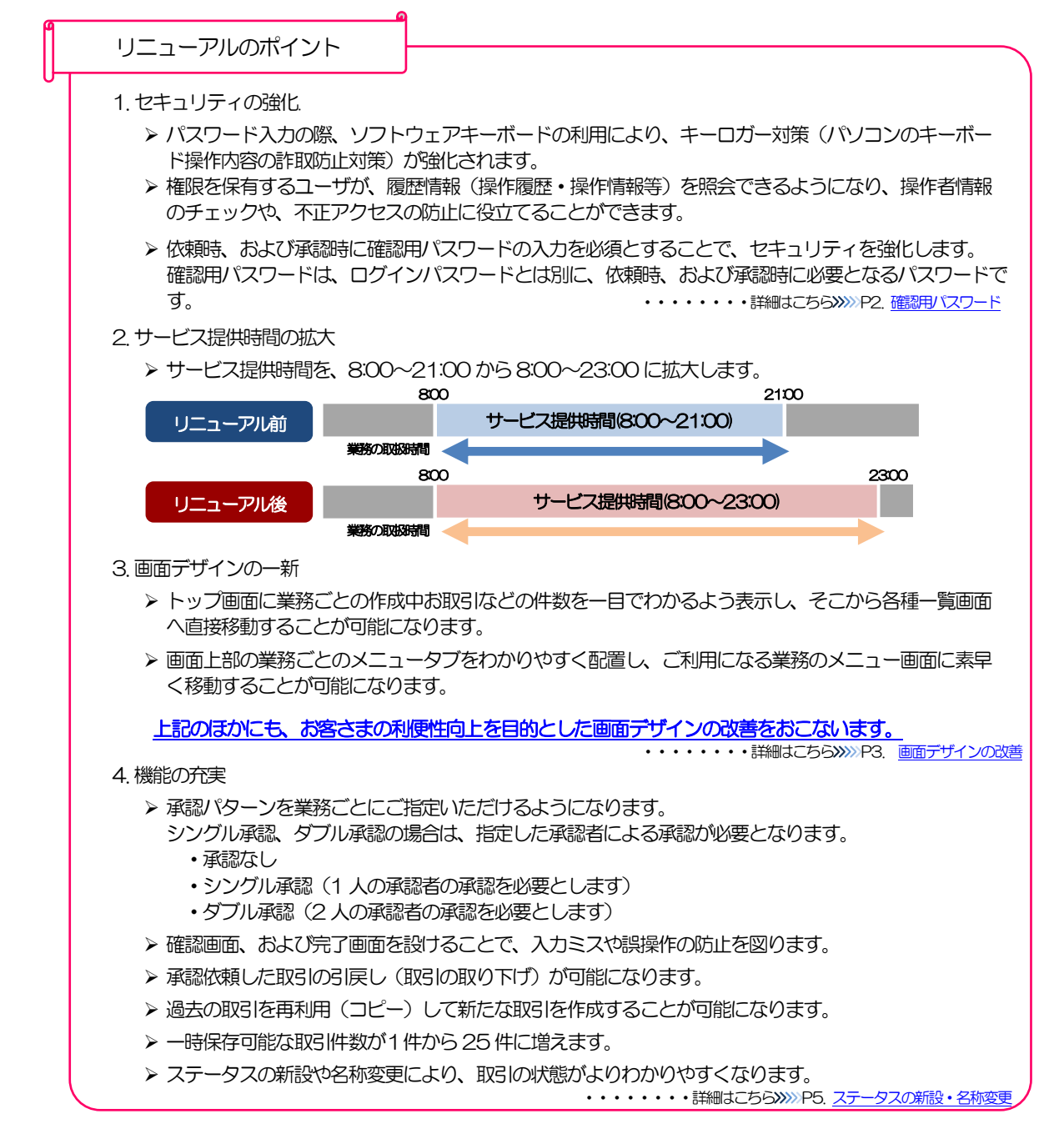

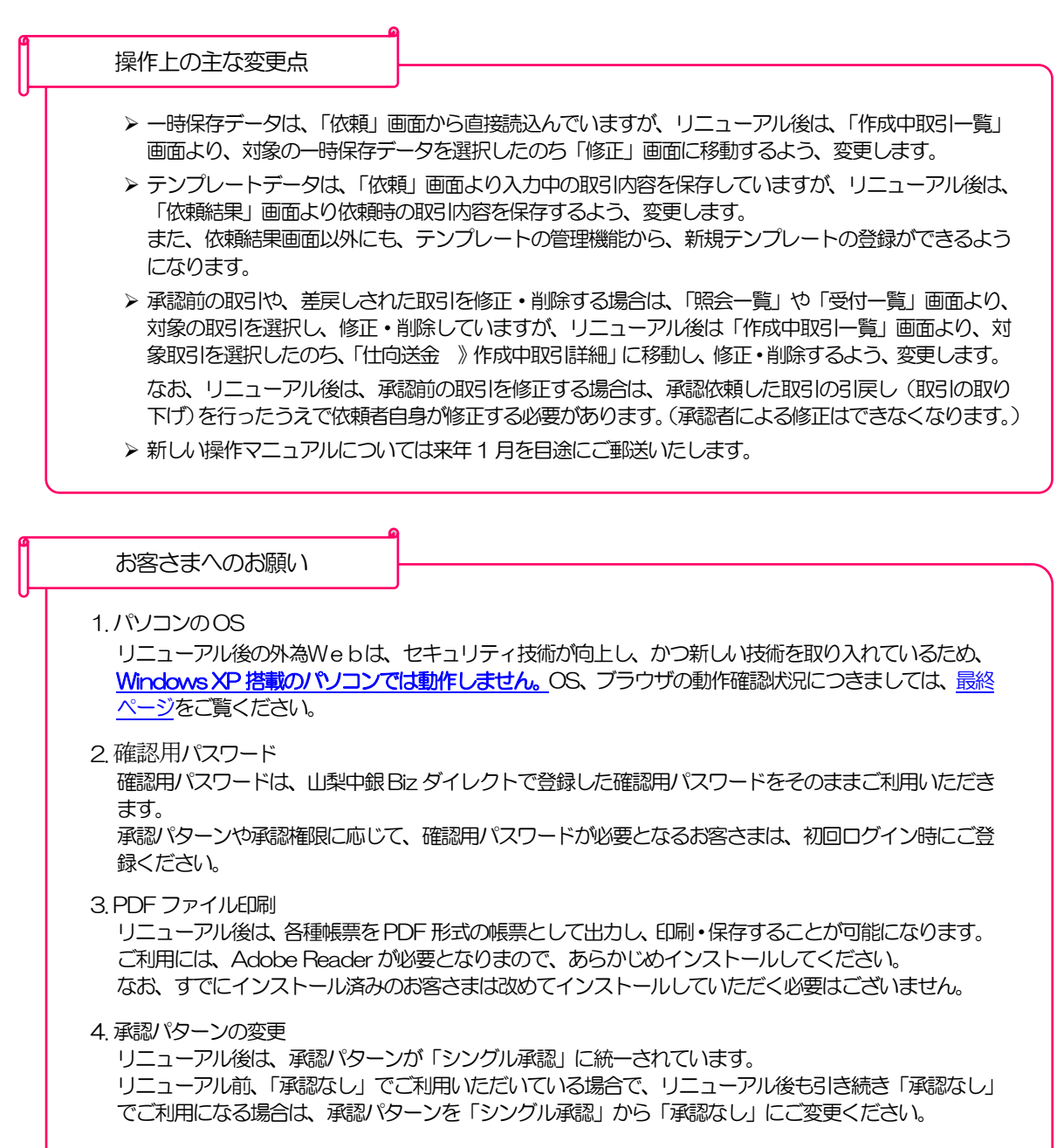

5. 一時保存データ

リニューアル前に一時保存したデータは、リニューアル後に引き継がれませんのでご注意ください。

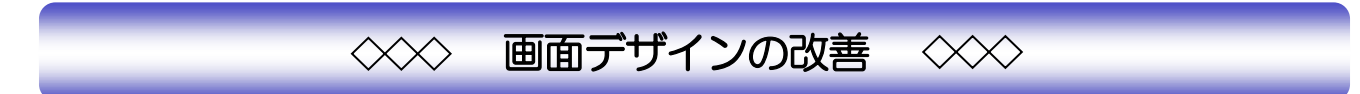

1. 使いやすい画面デザイン

|                                                                                                    | <u> </u>                                                            | 8ごとのメニ    | コーに変更      | 更しる                                         | ます。       |          |              |                     |            |     |                    |      |                  |       |
|----------------------------------------------------------------------------------------------------|---------------------------------------------------------------------|-----------|------------|---------------------------------------------|-----------|----------|--------------|---------------------|------------|-----|--------------------|------|------------------|-------|
| 外為トップ 仕向送金 輸入                                                                                               | 承認                                                                  | 外為管理      |            |                                             |           |          |              |                     |            | ].  |                    |      |                  |       |
|                                                                                                    |                                                                     |           |            |                                             |           |          |              |                     |            | H   | 操作の進捗状況な           | が表示  | えわます。            |       |
| 仕向送金 》 依頼                                                                                                   |                                                                     |           |            |                                             |           |          |              | G                   | OMT01103   | 11  |                    |      |                  |       |
| 入力[依頼] >>> 内容確認[依束                                                                                          | 創 ⋙ 完了[依頼                                                           | 湏         |            |                                             |           |          |              |                     |            |     |                    |      |                  |       |
| 以下の項目を入力の上、「内容確認」ボタ」<br>※は必須入力項目です。                                                                         | しを押してください。                                                          |           |            |                                             |           |          |              |                     |            |     |                    |      |                  |       |
| 「内国税の適正な課税の確保を図るための                                                                                         | 0国外送金等に係る調                                                          | 書の提出等に関す  | る法律」第3条に定  | める告知                                        | 畑を行います。   |          |              |                     |            |     |                    |      |                  |       |
| ▲ エラー内容                                                                                                    |                                                                     |           |            |                                             |           |          |              |                     |            | Ι.  |                    |      |                  |       |
| <ul> <li>調整中のため、ご利用できません。おそれ</li> </ul>                                                                     | いりますが本サービス                                                          | のお問合せ窓口へ  | ご照会ください。[0 | OM200                                       | 1Se]      |          |              |                     | <u> </u>   | H   | 各画面の操作に関           | する   | る説明や、注意          | 事項を   |
|                                                                                                    | the formula i                                                       |           |            |                                             |           |          |              |                     |            |     | 表示します。             |      |                  |       |
| ● 受打時限を超えています。再度_ 確認(/2                                                                                     | :21,°[OWL002026]                                                    |           |            |                                             |           |          |              | ~                   |            |     |                    |      |                  |       |
|                                                                                                    |                                                                     |           |            |                                             |           |          |              |                     |            | -   |                    |      |                  |       |
|                                                                                                    |                                                                     |           |            |                                             |           |          |              |                     |            | 4   | エラーや警告内容           | 容を   | わかりやすく表          | 表示しま  |
|                                                                                                    | <b>.</b>                                                            |           |            |                                             |           |          |              |                     |            |     | 9.                 |      |                  |       |
| 2.外為トッフ画面の3                                                                                                 | 行実                                                                  |           |            |                                             |           |          |              |                     |            |     |                    |      |                  |       |
| 外為トップ 仕向送金 輸入                                                                                               | 承認                                                                  | 外為管理      |            |                                             |           |          |              |                     |            |     |                    |      |                  |       |
|                                                                                                    |                                                                     |           |            |                                             |           |          |              |                     |            |     |                    |      |                  |       |
| 外為トップ                                                                                                    |                                                                     |           |            |                                             |           |          |              |                     | GTOP00     |     | 過去3回の外為す           | サー   | ビスご利用開           | 治日時を  |
| ◎ 外為ご利用履歴                                                                                                   |                                                                     |           |            |                                             |           |          |              |                     |            |     | 表示します。             |      |                  |       |
| 2010/09/30 13:15:02<br>2010/09/29 10:00:30                                                                  |                                                                     |           |            |                                             |           |          |              |                     |            | 1   |                    |      |                  |       |
| 2010/09/20 17:45:50                                                                                         |                                                                     |           |            |                                             |           |          |              |                     |            |     |                    |      |                  |       |
| <ul> <li>の 丸りって</li> <li>ご利用にあたっては受付時間こご注意くだ</li> <li>【サービスご利用時間】</li> <li>・月曜日~金曜日 8:00 - 22:00</li> </ul> | さい こうしょうしょう                                                         |           |            |                                             |           |          |              |                     |            | _   | 弊行からのお知ら           | らせを  | 語載します。           |       |
|                                                                                                    |                                                                     |           |            |                                             |           |          |              |                     |            |     |                    |      |                  |       |
| ▲ヨロ福とカの支付時間加<br>・外国向送金 〈外貫建〉 指定日当日<br>・外国向送金 〈日本円建〉 指定日当日<br>ただし、国内向仕向送金につきましては、批<br>操作方法たびのご不明な方のお問、合われ    | の12:00まで<br>の10:00まで<br>範定日の1 <b>7:00</b> までと<br><sup></sup> 問またらまで | きせていただきます |            |                                             |           |          |              |                     |            |     | ご自身が作成途中           | っのお  | 部別の状況や           | その    |
| 受付時間 月曜日~金曜日 9:00~1                                                                                         | 7:00                                                                |           |            |                                             |           | J        |              |                     |            |     | 件数が一目でわた           | いるよ  | こうになります。         | 0     |
| 作成中のお取引<br>作成中の作数をご確認の上、操作を行う取引の                                                                            | 「→ 数まテ」ボクいを増して                                                      | 7.80 M    |            |                                             |           |          | _            |                     |            | ÷   |                    |      |                  |       |
| 取引                                                                                                    | 取引件数                                                                | (保存中)     | (引戻し)      | G                                           | 差戻し)      | (返却)     |              | 操作                  |            | -   | 「一覧表示」ボタ           | アン押  | <b>軍下で、</b> 作成中に | お取引   |
| 仕向送金                                                                                                    | 30                                                                  | 1         | 1          |                                             | 15        | 15       | -            | 覧表示 ▼               |            |     | の一覧に直接移動           | かしま  | ます。              |       |
| 輸入信用狀開設                                                                                                    | 12                                                                  | 1         | 1          |                                             | 5         | 5        |              | 版表示 ▼               |            |     |                    |      |                  |       |
| 輸入信用状品件家更                                                                                                   | 42                                                                  | 11        | 1          |                                             | 15        | 15       |              | 「「「「」」」             |            |     |                    |      |                  |       |
| ▲ 現後ちのお取引                                                                                                   | 42                                                                  |           | 1          |                                             | 10        | υ        |              |                     |            | _   | ご自身が承認者に           | 版    | されたお取引           | の状況   |
| (二) 小(1) (2) (2) (2) (2) (2) (2) (2) (2) (2) (2                                                             | の「→覧表示」ボタンを押し                                                       | .てください。   |            | r                                           |           |          |              |                     |            |     | いその件数の一目           | 3 C7 | つかるようにな          | ります。  |
| 取引                                                                                                    | 取引件数                                                                | (期限間近)    | (期限切れ)     |                                             | 操作        |          |              |                     |            |     |                    |      |                  |       |
| 仕向送金                                                                                                    | 10                                                                  | 1         | 0          | C                                           | 覧表示 ▼     |          |              |                     |            |     | 「一覧表示」ボタ           | アン邦  | 甲下で、承認待          | ちお取   |
| 輸入信用状開設                                                                                                    | 0                                                                   | 0         | 0          | C                                           | 覧表示 ▼     |          |              |                     |            |     | 引の一覧に直接称           | 麵し   | <i>」</i> ます。     |       |
| 輸入信用状操件変更                                                                                                   | 15                                                                  | 0         | 15         | C                                           | 覧表示 ▼     |          |              |                     |            |     |                    |      |                  |       |
|                                                                                                    | L                                                                   |           |            | <u>ــــــــــــــــــــــــــــــــــــ</u> |           |          |              |                     |            |     |                    |      |                  |       |
|                                                                                                    |                                                                     |           |            |                                             |           |          |              |                     |            |     | 3401.0             |      |                  |       |
| 承認待ちお取引の                                                                                                    | 一覧では、期                                                              | 限間近、      |            | 選択                                          | 受付罪       | 号        | ステータス        | 承認期限                | 送金指定日      |     | 送金人名               | 通貨   | 金額               | 依頼者名  |
| 期限切れのお取引                                                                                                    | が一目でわか                                                              | るように      |            |                                             |           |          |              | 期限切れ                |            | ABC | TRADING CO., LTD.  |      |                  |       |
| なります。                                                                                                    |                                                                     |           |            |                                             | OMT201503 | 31100001 | (AMBIC<br>待ち | 2015/03/31<br>12:00 | 2015/08/31 | XYZ | PRODUCTS CO., LTD. | USD  | 100,000.00(円)    | データ花子 |
|                                                                                                    |                                                                     |           |            |                                             | OMT201504 | 01100001 | 最終承認<br>待ち   | 期限間近<br>2015/04/01  | 2015/04/02 | ABC | TRADING CO., LTD.  | USD  | 100,000.00       | データ花子 |

## 3.業務ごとのメニュー画面

| 外為トップ 仕向送金 輸入 承認 |                                 |                  |                           |
|------------------|---------------------------------|------------------|---------------------------|
| 仕向送金 》 取引選択      |                                 | GTOP01           |                           |
| ◎ 仕向送金の依頼        |                                 | ן                |                           |
| 送金依頼 [画面入力]      | 仕向送金の取引を依頼することができます。            |                  | ↓<br>業務ごとに目的別のメニューを表示します。 |
| 作成中取引の修正・削除      | ご自身が作成した仕向送金の取引を修正、削除することができます。 |                  |                           |
| ■ 仕向送金の照会        |                                 |                  |                           |
| 取引照会             | 仕ぬ逃金の取引を照会することができます。            |                  |                           |
| ■ 仕向送金依頼の引戻し     |                                 |                  |                           |
| 承認待ち取引の引戻し       | ご自身が依頼した仕向送金の取引を引戻しすることができます。   |                  |                           |
| ■ 仕向送金テンプレートの管理  |                                 |                  |                           |
| テンプレートの登録        | 仕向送金の取引をテンプレート登録することができます。      |                  |                           |
| テンプレートの照会・修正・削除  | 登録中のテンプレートを照金、修正、削除することができます。   |                  |                           |
|                  |                                 | J                |                           |
|                  |                                 |                  |                           |
|                  |                                 | ▲ <u>ページの先頭へ</u> |                           |

## 4.一覧画面の改善

| 並び順送金指定日 ○ 降順 ● 再表示     1 へ = ジ 毎 0 売 示 件類 ● 50 年 ●     1 へ = ジ 毎 0 売 示 件数 ●50 年 ●     1 へ = ジ 毎 0 売 示 件数 ●50 年 ●     1 へ = ジ 毎 0 売 示 件数 ●50 年 ●     1 へ = ジ 毎 0 売 示 件数 ●50 年 ●     1 0 ← 1 2 3 4 5 6 7 8 9 10     (円): 円貨相当額 |                                                             |                                                                                                    |            |               |                       |            |        |            |       |
|----------------------------------------------------------------------------------------------------|-------------------------------------------------------------|----------------------------------------------------------------------------------------------------|------------|---------------|-----------------------|------------|--------|------------|-------|
| 選択                                                                                                    | 受付番号                                                        | 申込日                                                                                                    | 送金指定日      | 取組备号          | 送金人名 受取人名             |            | 通貨     | 金額         | ステータス |
|                                                                                                    | ABO TRADING 00. LTD.<br>回面表示されている一覧を全てチェック/ DUDTS CO., LTD. |                                                                                                    |            |               |                       |            | USD    | 100,000.00 | 処理済み  |
|                                                                                                    |                                                             | OMT201603         アエック用中ホタることがに含まり。         JNIG C           XY2 PRODUCTS         XY2 PRODUCTS         XY2 PRODUCTS |            | DING CO, LTD. | USD                   | 100,000.00 | →次承認待ち |            |       |
|                                                                                                    | OMT20150331100004                                           | 2015/03/31                                                                                                    | 2015/04/01 | 123456789021  | ABC TRADING CO., LTD. |            | USD    | 100,000.00 | 申込済み  |

一覧の並び順を変更することができます。

目的のページへ直接移動できます。

| ステータス    |         |                                    |  |  |  |  |  |
|----------|---------|------------------------------------|--|--|--|--|--|
| リニューアル前  | リニューアル後 |                                    |  |  |  |  |  |
| 入力中      | 承認待ち    | お客さま社内で、承認待ちとなっている状態               |  |  |  |  |  |
| 一(新設)    | ー次承認待ち  | お客さま社内で、一次承認待ちとなっている状態             |  |  |  |  |  |
| 一(新設)    | 最終承認待ち  | お客さま社内で、最終承認待ちとなっている状態             |  |  |  |  |  |
| 差戻し      | 差戻済み    | お客さま社内で、承認者が差戻しを行った状態              |  |  |  |  |  |
| 一(新設)    | 引戻済み    | お客さま社内で、依頼者自身が承認依頼の引戻し(取下げ)を行った状態  |  |  |  |  |  |
| 返却       | 返却済み    | お取扱不可となり、弊行からお客さまに取引の返却(差戻し)を行った状態 |  |  |  |  |  |
| 受付中 申込済み |         | 弊行へのお申込みが完了した状態                    |  |  |  |  |  |
| 処理済処理済み  |         | 弊行での処理が完了した状態                      |  |  |  |  |  |

 $\longleftrightarrow$ 

本件に関するお問い合わせは・・・

山梨中央銀行営業統括部国際業務室

外為Web担当 電話:055-224-1183 (受付時間 月~金 9:00~17:00 ※祝日、12/31~1/3は除きます) 以下の表の各 OS、ブラウザは、全て日本語版で、最新のバージョンをインストールしていることが前提とな

ります。

| 対象 OS   |                  | おをうことれ         | 山梨中銀外為Web |         |  |  |  |
|---------|------------------|----------------|-----------|---------|--|--|--|
|         |                  | 対象ノフワリ         | 電子証明書なし   | 電子証明書あり |  |  |  |
|         | WindowoVioto *1  | IE9            | 0         | 0       |  |  |  |
|         | WINDOWS VISIA *1 | Firefox        | 0         | _       |  |  |  |
|         | Windows7 *1      | IE11           | 0         | O*2     |  |  |  |
| Windows | WINDOWS / *I     | Firefox        | 0         | —       |  |  |  |
|         | Windows 9.1 +2   | IE11           | 0         | 0       |  |  |  |
|         | Windowso.1 +3    | Firefox        | 0         |         |  |  |  |
|         |                  | IE11           | 0         | 0       |  |  |  |
|         | Windows10 *3     | Microsoft Edge | 0         | _       |  |  |  |
|         |                  | Firefox        | 0         | _       |  |  |  |
| Mac     | MacOS V(10.10)   | Safari8        | 0         | _       |  |  |  |
|         | WacOS A(10.10)   | Firefox        | 0         | _       |  |  |  |
|         | MacOS V(10.11)   | Safari9        | 0         | _       |  |  |  |
|         |                  | Firefox        | 0         |         |  |  |  |

※電子証明書は、山梨中銀Bizダイレクトへのログイン時にご利用頂きます。

※PDFファイル参照は Adobe Reader 11、DC のご利用を前提事項とさせて頂きます。

※WindowsOSは 32bit 版/64bit 版が確認対象。IEは 32bit 版のみが確認対象となります。

- \*1 WindowsVista につきましてはサービスパック2以降、 Windows7 につきましてはサービスパック1 以降が適用されていることが条件となります。
- \*2 Windows7 にて、Service Pack を適用されていない場合、電子証明書を利用するためには、マイクロ ソフト社から提供されるセキュリティパッチK B974431 が適用されていることが条件となります。
- \*3 Windows 8.1 以降につきましては、デスクトップモードのみを動作確認対象とさせて頂きます。

別紙